# KRAMER

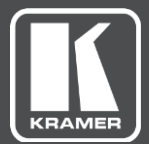

# **Quick Start Guide**

MODEL: K-Cam4K 4K PTZ Camera

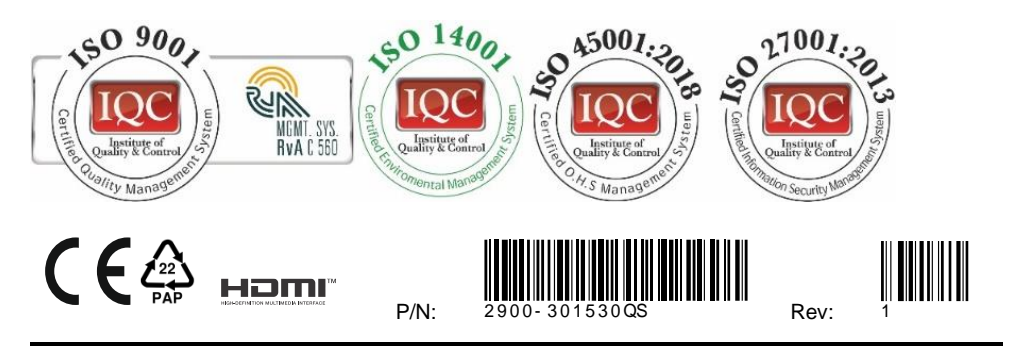

 $\land$ 

SAFETY WARNING

Disconnect the unit from the power supply before opening and servicing

For the latest information on our products and a list of Kramer distributors, visit our Web site where updates to these installation instructions may be found. We welcome your questions, comments, and feedback.

www.kramerAV.com info@kramerel.com

#### K-Cam4K 4K PTZ Camera

Congratulations on purchasing your Kramer K-Cam4K 4K PTZ Camera (Pan Tilt Zoom camera). K-Cam4K includes an ultralow, 8.51Mpixel CMOS image sensor that together with 3D DNR technology, delivers high image quality of up to 4K at 30fps. K-Cam4K includes HDMI, RJ-45 and USB 3.0 outputs for easy plug-and-play and features x12 zoom, a ±30° tilt, a 71° field of view and a ±170° pan. Control K-Cam4K via the IR remote controller, OSD or embedded webpages. Go to www.kramerav.com/downloads/K-Cam4K to download the latest user manual and check if firmware upgrades are available.

#### Get to know your K-Cam4K

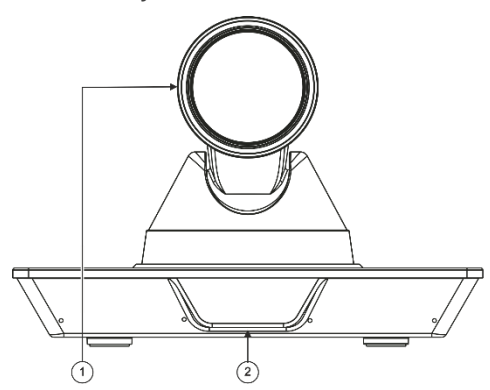

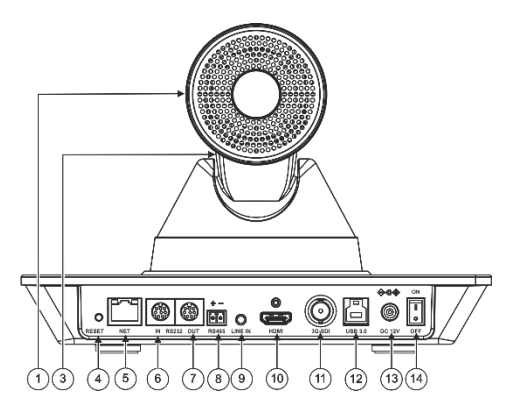

| #  | Feature                                  |     | Function                                                                                          |  |  |  |
|----|------------------------------------------|-----|---------------------------------------------------------------------------------------------------|--|--|--|
| 1  | Camera                                   |     | Front and rear views.                                                                             |  |  |  |
| 2  | Front Panel OLED                         |     | Displays frame rate and resolution for HDMI and SDI output signals, as well as<br>the IP address. |  |  |  |
| 3  | Tilting Mechanism                        |     | Can be set to any of 255 preset positions.                                                        |  |  |  |
| 4  | RESET                                    |     | Press for 5 seconds to reset to factory default parameters.                                       |  |  |  |
| 5  | NET RJ-45 Connector                      |     | Connect to your network or directly to a computer (supports PoE).                                 |  |  |  |
| 6  | RS-232 8-pin DIN                         | IN  | RS232 8-pin DIN Connector                                                                         |  |  |  |
| 7  | Connector                                | OUT |                                                                                                   |  |  |  |
| 8  | RS-485 2-pin Terminal Block<br>Connector |     | Connect to a controller.                                                                          |  |  |  |
| 9  | LINE IN 3.5mm Mini Jack                  |     | Connect to a microphone.                                                                          |  |  |  |
| 10 | HDMI Out Connector                       |     | Connect to a recording/streaming device.                                                          |  |  |  |
| 11 | 3G-SDI Out BNC Connector                 |     | Connect to a recording/streaming device.                                                          |  |  |  |
| 12 | USB 3.0 Type-B Connector                 |     | Connect to computer or collaboration device using the USB-3 cable (included).                     |  |  |  |
| 13 | DC12V Power Connector                    |     | Connect to the 12V power adapter.                                                                 |  |  |  |
| 14 | ON/OFF Switch                            |     | Turn the unit on and off.                                                                         |  |  |  |

### Mounting K-Cam4K

You can mount K-Cam4K on the wall, the ceiling or place it on a tabletop. The built-in gravity sensor automatically corrects the image orientation.

- Ensure that the environment (e.g., maximum ambient temperature, humidity & air flow) is compatible for the device.
- Avoid exposing the product to direct sunlight or any other heat source.
- Keep away from children product includes small accessories and components.
- Avoid uneven mechanical loading.
- · Do not insert any sharp objects into the product.
- Avoid dropping or hitting the product to avoid damaging the product.
- · For maintenance, call tech support.

#### To attach K-Cam4K onto a wall:

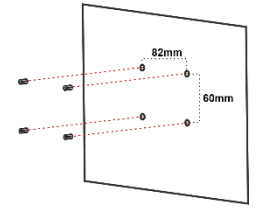

1. Find the correct location on the wall.

2. In the desired location, mark the hole

locations, then drill 4 holes 82mm and 60mm apart (using a 6mm drill-bit) to fit

3. Insert the four expansion-plugs into the

the 4 holes of the wall-mounting bracket.

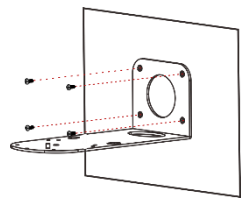

4. Attach the wall bracket to the wall, using the four wallbracket screws.

Note that you can also attach the device upside down, from under the bracket.

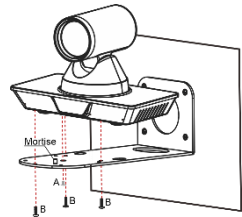

- Attach the device to the wall bracket by fitting the mortise (on the bracket) into the tenon (on the camera).
- Fix the camera by screwing (A) Nickel screw to the center and (B) then tighten with 3 black screws.

#### Connecting K-Cam4K

Always switch OFF the power on each device before connecting it to your K-Cam4K.

Safety Instructions (See www.kramerav.com for updated safety information)

Connect the power cord to K-Cam4K and plug it into the mains electricity.

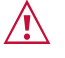

holes.

Caution:

- There are no operator serviceable parts inside the unit.
- Warning:Use only the power cord that is supplied with the unit.
- Use only the power cord that is supplied with the unit.
  Disconnect the power and unplug the unit from the wall before installing.
- Disconnect the power and dripting the unit from the wall before installing.
  Do not open the unit. High voltages can cause electrical shock! Servicing by qualified personnel only.
- Do not open the unit, high voltages can cause electrical shock. Servicing by qualified personner only.
  To ensure continuous risk protection, replace fuses only according to the rating specified on the product label which

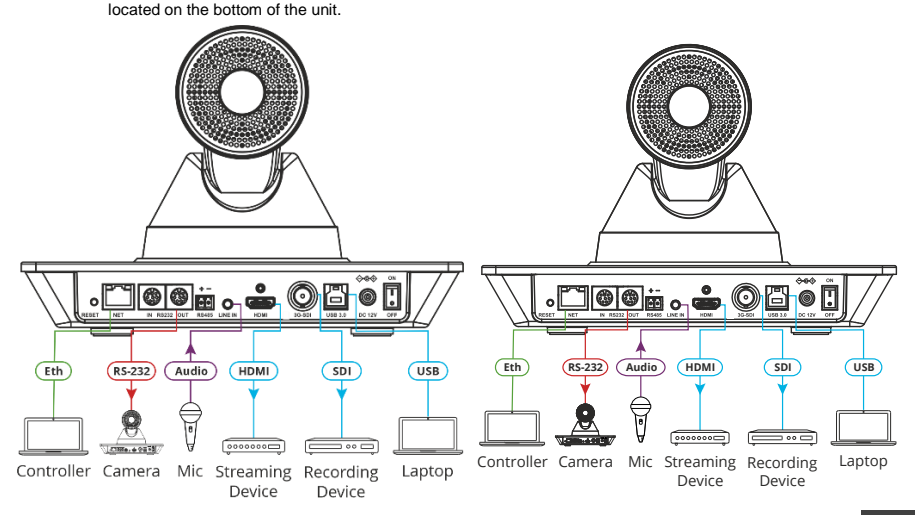

## Controlling K-Cam4K via the IR remote controller

|                                    | #         | Key                    |                                                       | Function                                                   |                                                     |  |
|------------------------------------|-----------|------------------------|-------------------------------------------------------|------------------------------------------------------------|-----------------------------------------------------|--|
|                                    | 1         | Power                  |                                                       | Press once t                                               | o enter standby mode. Press again to enter          |  |
|                                    |           |                        |                                                       | normal operation mode.                                     |                                                     |  |
|                                    |           | Number (0 to 9)        |                                                       | Configure or edit a preset.                                |                                                     |  |
|                                    | ) 3       | * Key                  |                                                       | Use together with other keys for various functions.        |                                                     |  |
| STD REV                            | 4         | PRESET                 |                                                       | Press PRESET + a numerical key (0 to 9) to save the        |                                                     |  |
|                                    |           |                        |                                                       | current configuration to that preset number.               |                                                     |  |
| 4 5 6                              | 5         | HOME                   |                                                       | Press to return K-Cam4K to its default position.           |                                                     |  |
|                                    |           |                        |                                                       | When in the OSD, press to enter a submenu or confirm       |                                                     |  |
| 7 8 9                              |           |                        |                                                       | menu.                                                      |                                                     |  |
| 3 * 10 # 11                        |           | Return                 |                                                       | Return to previous item on the menu.                       |                                                     |  |
|                                    | $\leq 1'$ | 2001/1                 | SLOW                                                  | Press for sid                                              | w zoom in (+) or out (-).                           |  |
|                                    |           | 1/0.0-1                | FAST                                                  | Press for qui                                              | CK 200m m (+) or out (-).                           |  |
| II4                                | 8         | L/R Set                | 510(1)                                                | Press L/R +                                                | SID (1) keys to set Pan-Tilt to same direction      |  |
|                                    | 1         |                        | PEV( (2)                                              |                                                            | y.<br>REV (2) kove to sot Pan-Tilt to the direction |  |
|                                    | 3)        |                        |                                                       | opposite to t                                              | he L/R setting                                      |  |
|                                    | 9         | FOCUS                  | I                                                     |                                                            | Press to automatically set the focus to the         |  |
|                                    |           |                        |                                                       | /1010                                                      | center of the image.                                |  |
|                                    | 21        |                        |                                                       | MANUAL                                                     | Press to enter manual focus mode. Then              |  |
|                                    |           |                        |                                                       |                                                            | press FAR or NEAR.                                  |  |
|                                    | 5)        |                        |                                                       | FAR                                                        | When in MANUAL mode, press to focus on              |  |
|                                    |           |                        |                                                       |                                                            | a far object                                        |  |
| SLOW ZOOM FAST                     |           |                        |                                                       | NEAR                                                       | When in MANUAL mode, press to focus on              |  |
|                                    |           |                        |                                                       |                                                            | a near object.                                      |  |
|                                    | 10        | CAMERA SELECT<br># Key |                                                       | Select the camera to configure and control (1 to 4).       |                                                     |  |
|                                    | 11        |                        |                                                       | Use together with other keys for various functions.        |                                                     |  |
|                                    | )   12    | IR RC                  |                                                       | Press * + # +                                              | · (F1 to F4) to assign a camera address to the      |  |
| LIR SET BACKLIGHT PITRST           |           |                        |                                                       |                                                            | remote assigns CAMERA SELECT 1 key to               |  |
|                                    | 2         |                        |                                                       | this camera                                                | To use the remote to control camera 1 press         |  |
| 9 AUTO FAR NEAR MANUAL             |           |                        |                                                       | the CAMERA                                                 | A SELECT 1 kev.                                     |  |
| FOCUS                              |           |                        |                                                       | Press F4 to f                                              | reeze the image.                                    |  |
|                                    | 13 RESET  |                        | Press RESET+ a key number (0 to 9) to delete a preset |                                                            |                                                     |  |
|                                    |           |                        | configuration. Press *+#+RESET to delete all preset   |                                                            |                                                     |  |
|                                    |           |                        |                                                       | configurations.                                            |                                                     |  |
| Shortcut Keys                      | 14        | PTZ Control            |                                                       | Control camera panning and tilting using arrow keys (left, |                                                     |  |
| *+#+1: OSD default (English)       | 15        |                        |                                                       | right, up and down).                                       |                                                     |  |
| *+#+3: OSD default (Chinese)       | 15        | MENU                   |                                                       | Enter/exit OSD menu.                                       |                                                     |  |
| *+#+4: Display current IP address  | 16        | BACKLIGHT              |                                                       | Press to turn backlight compensation on or off.            |                                                     |  |
| *+#+6: Quickly recover the default |           |                        |                                                       | Available when exposure mode is set to Auto (VIa the       |                                                     |  |
| *+#+8: View the camera version     | 17        | P/T RST                |                                                       | Press to self-check preset Pan/Tilt on camera              |                                                     |  |
| *+#+9: Quickly set up inversion    |           | 1 1/1 1/31             |                                                       | 1 1633 10 5611                                             | oneor preset r an/ nit on camera.                   |  |
| *+#+MANUAL: Restore default IP     |           |                        |                                                       |                                                            |                                                     |  |

address

#### **Default Communication Parameters**

| RS-232                                                                                                    |                                                           |       |  |  |  |  |  |
|----------------------------------------------------------------------------------------------------|-----------------------------------------------------------|-------|--|--|--|--|--|
| Baud Rate:                                                                                                    |                                                           | 9600  |  |  |  |  |  |
| Data Bits:                                                                                                    |                                                           | 8     |  |  |  |  |  |
| Stop Bits:                                                                                                    |                                                           | 1     |  |  |  |  |  |
| Parity:                                                                                                    |                                                           | None  |  |  |  |  |  |
| Command Format:                                                                                                   |                                                           | ASCII |  |  |  |  |  |
| Ethernet                                                                                                    |                                                           |       |  |  |  |  |  |
| To reset the IP settings to the factory reset values go to: Menu->Setup -> Factory Reset-> press Enter to confirm |                                                           |       |  |  |  |  |  |
| IP Address:                                                                                                    | 192.168.100.88                                            |       |  |  |  |  |  |
| Subnet mask:                                                                                                    | 255.255.0.0                                               |       |  |  |  |  |  |
| Default gateway:                                                                                                  | 192.168.1.2                                               |       |  |  |  |  |  |
| Default username:                                                                                                 | admin                                                     |       |  |  |  |  |  |
| Default password:                                                                                                 | admin                                                     |       |  |  |  |  |  |
| Full Factory Reset                                                                                                |                                                           |       |  |  |  |  |  |
| OSD                                                                                                    | Go to: Menu-> RESTORE DEFAULT -> confirm                  |       |  |  |  |  |  |
| Reset button                                                                                                    | Press the RESET button for 5 seconds to reset the machine |       |  |  |  |  |  |